Step 1: make sure the Bluetooth is ON

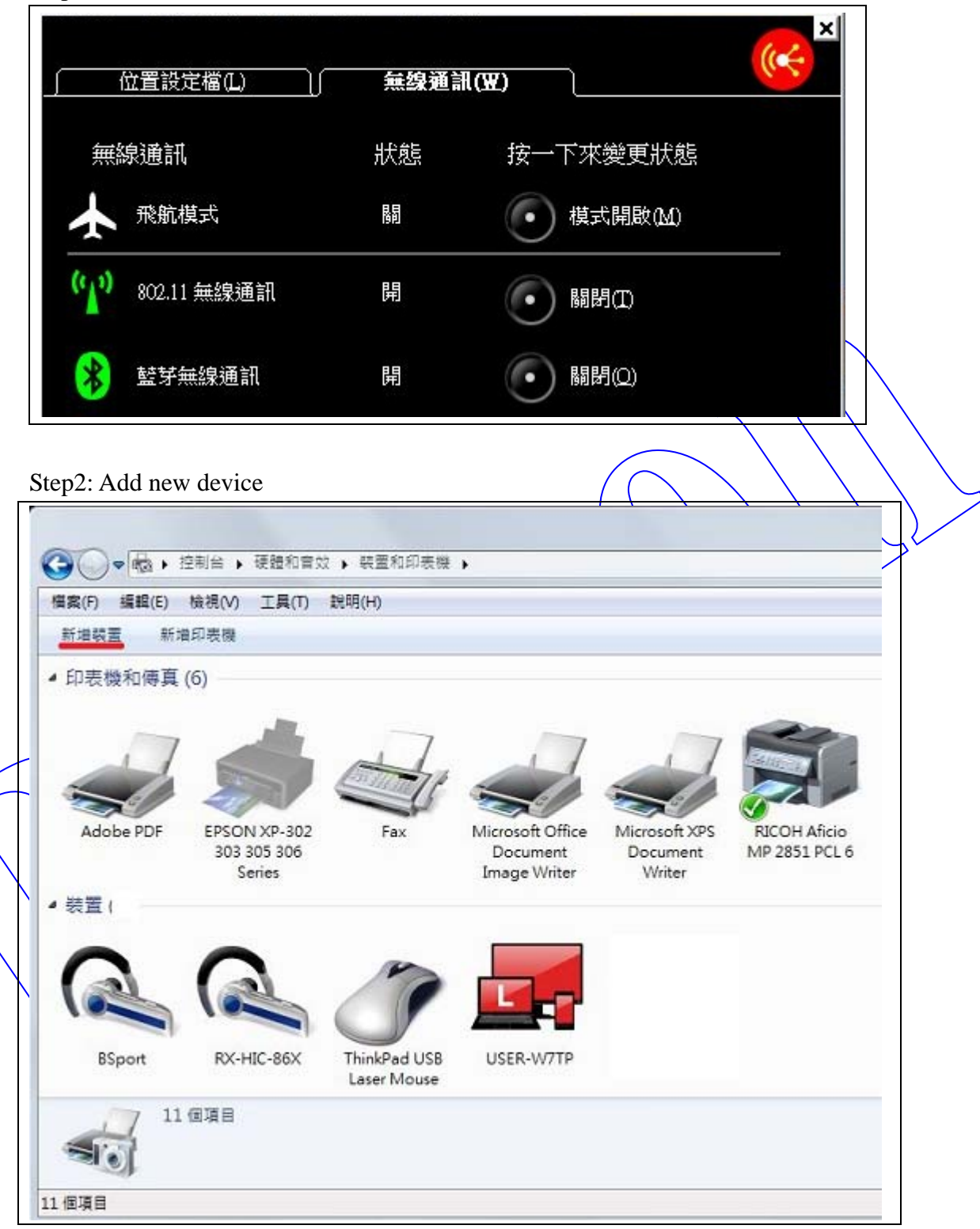

Step3: PC will search and find device "Serial Adapter"

# ● 新增裝置 選取要新增至這部電腦的裝置 Windows 會握讓尋找新的裝置。並在這種顯示它們。 Serial Adaptor Bluetooth 其他 Windows 找不到我的装置時,該如何虛理?

| Step | 4: Select the 2, key-in pair code                                                                                                    |                  |  |
|------|----------------------------------------------------------------------------------------------------|------------------|--|
|      | <ul> <li>器取配對選項</li> <li>&gt; 自動建立配對碼(C)<br/>展置有數字總台。</li> <li>&gt; 輸入裝置的配對碼(E)<br/>最置附有配對碼,<br/>您可以在裝置上或裝置手冊中找到配封碼</li> <li>&gt; 配對,而不使用代碼(P)<br/>這類型的裝置(如消配)不需要安全連線。</li> <li>如何對靠裝置是否具有配對碼?</li> </ul> | . Serial Adaptor |  |
| Step | 5: key-in pin code "1234"                                                                                                    | 下-步(N) 取満        |  |
|      | <ul> <li>輸入裝置的配對碼</li> <li>這會確認您正在連線至正確的裝置。</li> <li>1234</li> <li>代碼會顯示在裝置上或裝置隨附的資訊中。</li> <li>正在新增裝置</li> <li>找不到裝置配對碼時,應該如何處理?</li> </ul>                                                              | Serial Adaptor   |  |
|      |                                                                                                    | 下一步(N) 【取満】      |  |

Step6: You will find the new device

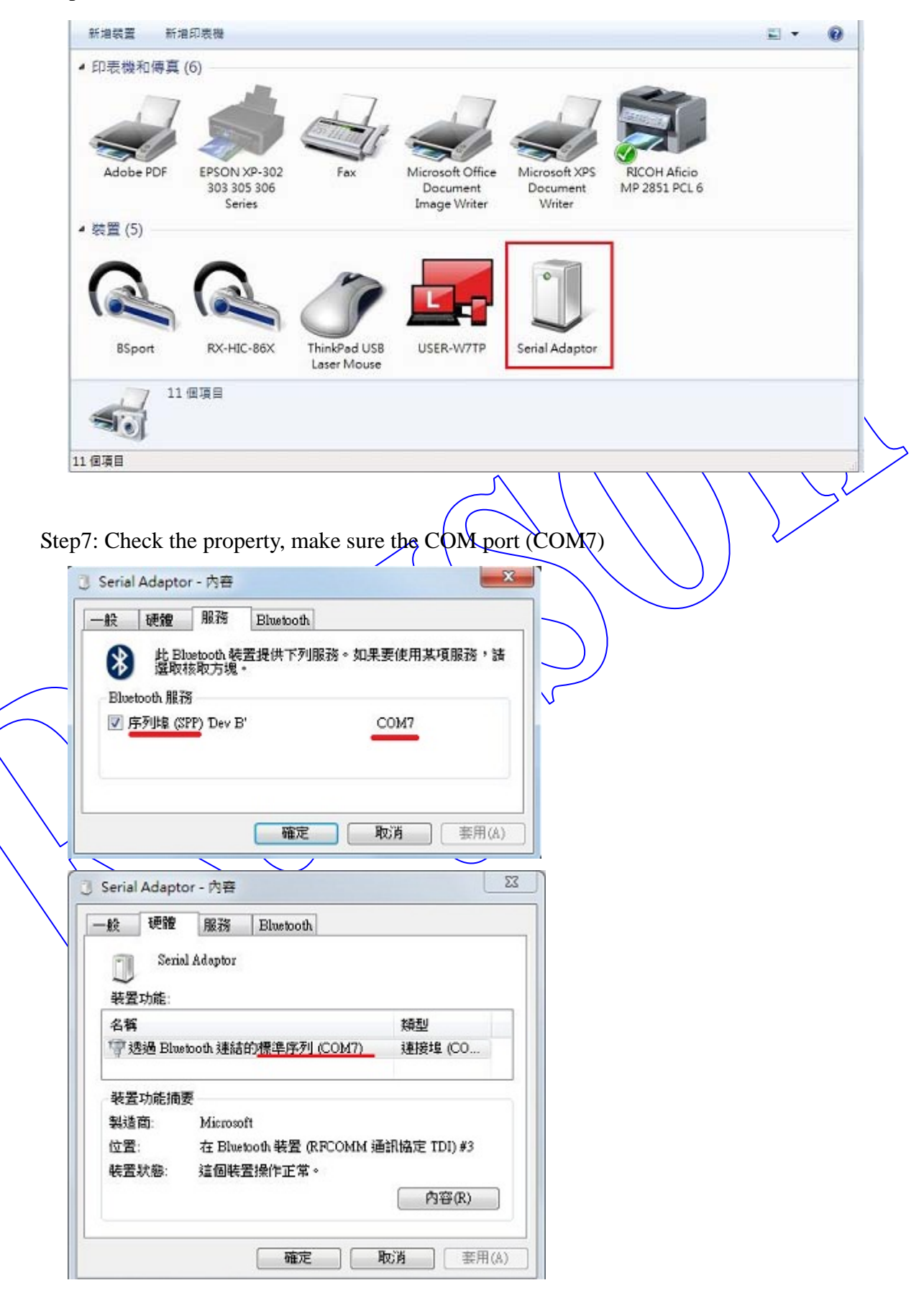

Step8: Execute your Virtual UART software (HyperTrm) to create the connection

| 名稱                     |  |
|------------------------|--|
| 🔂 Docklight            |  |
| 🔁 docklight_manual.pdf |  |
| 🔊 Dr.eye               |  |
| 🔄 Hypertermal.JPG      |  |
| 😥 Hypertrm             |  |
| KMPlayer               |  |

| New Connection | - HyperTerminal                                                                                                    |  |
|----------------|----------------------------------------------------------------------------------------------------|--|
| File Edit View | Call Transfer Help                                                                                                    |  |
|                | 029 67                                                                                                    |  |
|                | New Connection - 内容                                                                                                    |  |
|                | Connect To       Settings         New Connection       Change Icon         Country/region:       中華民國 (886)         Enter the area code without the long-distance prefix.         Area code:       300         Phone number: |  |